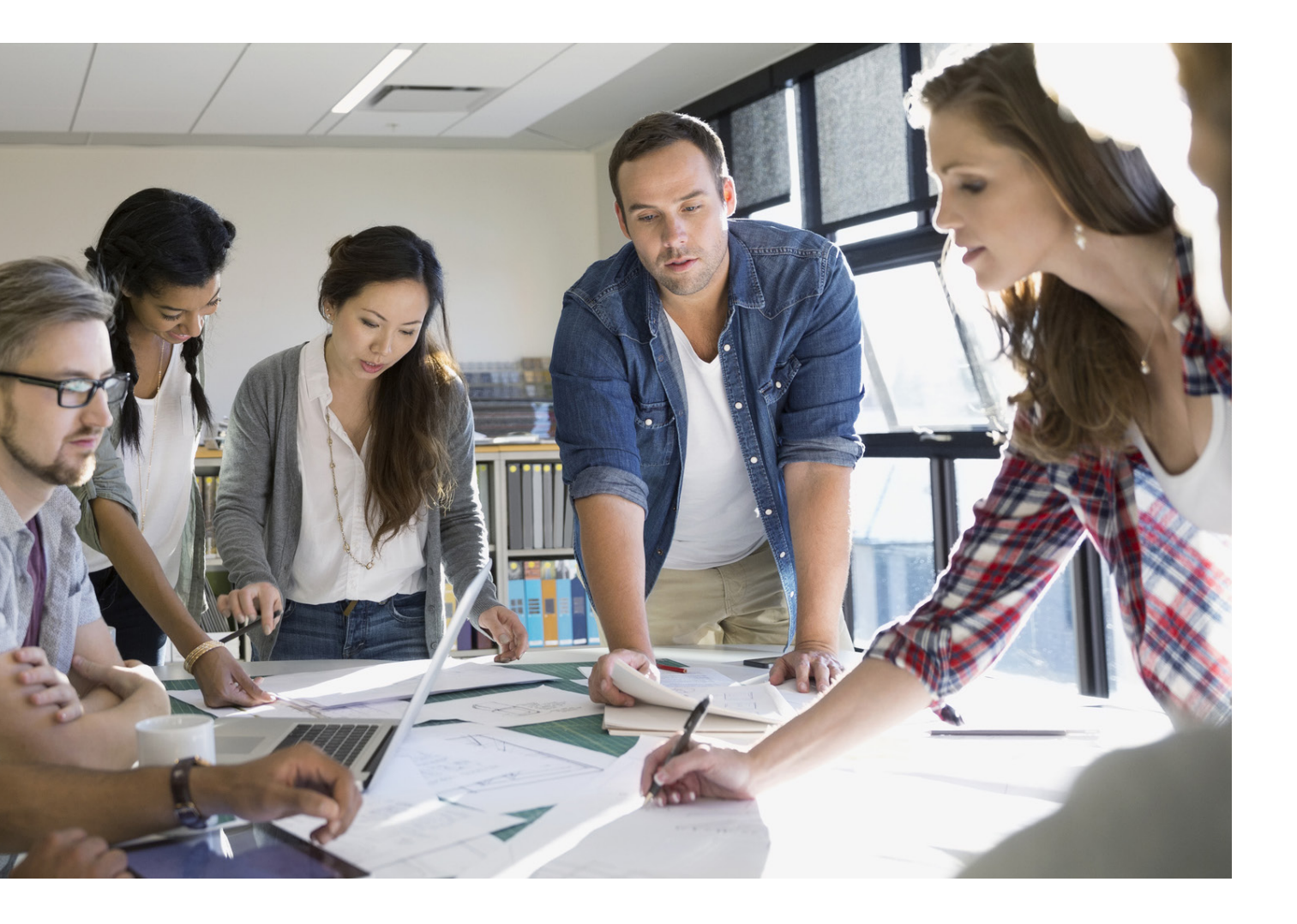

# SICHERHEITS-LEITFADEN FÜR MULTIFUNKTIONS-SYSTEME

imageRUNNER ADVANCE

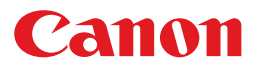

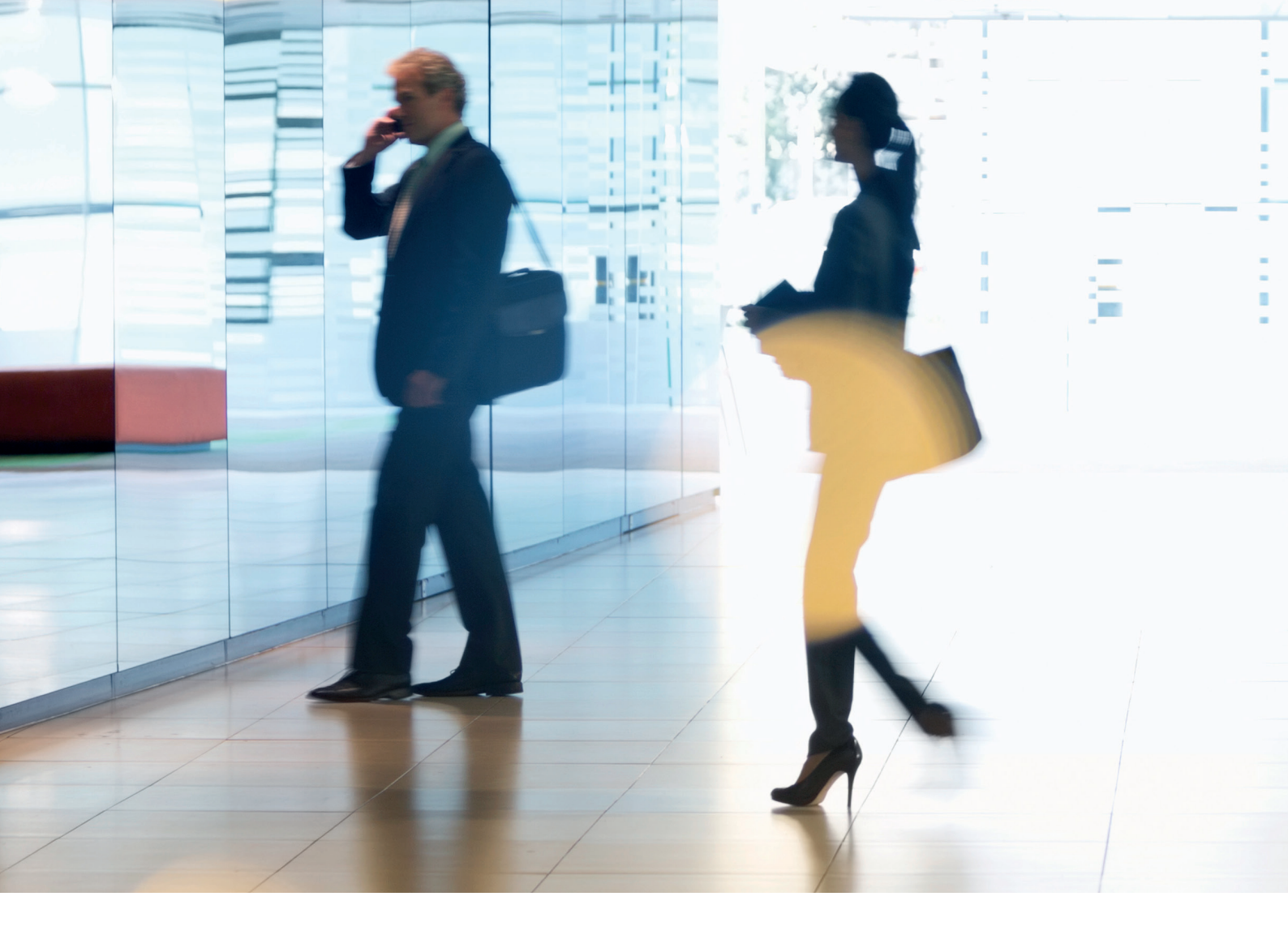

# EINFÜHRUNG

Moderne Multifunktionssysteme (MFD) von Canon sind mit Funktionen zum Drucken, Kopieren, Scannen sowie Versenden von E-Mails und optional Faxen ausgestattet. MFD haben sich mittlerweile zu eigenständigen Netzwerkkomponenten entwickelt, die neben einem großen Festplattenspeicher auch eine Reihe von Netzwerkdiensten anbieten.

Wenn ein Unternehmen diese Systeme in seine Infrastruktur eingliedert, sind verschiedene Bereiche im Rahmen der größeren Sicherheitsstrategie zu beachten, damit die Vertraulichkeit, Integrität und Verfügbarkeit Ihrer Netzwerksysteme geschützt sind.

Natürlich hat jedes Unternehmen seine eigenen speziellen Sicherheitsanforderungen. Deshalb sorgen wir nicht nur dafür, dass Canon Systeme mit geeigneten Standard-Sicherheitseinstellungen ausgeliefert werden, sondern gehen noch einen Schritt weiter: Wir stellen Ihnen eine Vielzahl von Konfigurationseinstellungen bereit, mit denen Sie das System enger an den Anforderungen Ihrer spezifischen Situation ausrichten können.

Dieses Dokument soll Ihnen als Diskussionsgrundlage dienen, damit Sie gemeinsam mit Canon oder einem Canon Partner die jeweils optimalen Einstellungen für Ihre Umgebung finden. Wir weisen darauf hin, dass nicht jede Gerätehardware den gleichen Funktionsumfang aufweist und eine andere Systemsoftware möglicherweise unterschiedliche Funktionen bietet. Die endgültige Konfigurierung kann dann auf das System oder auch auf die gesamte Geräteflotte angewendet werden. Wenn Sie weitere Informationen oder Unterstützung benötigen, hilft Canon oder ein Canon Partner Ihnen gern weiter.

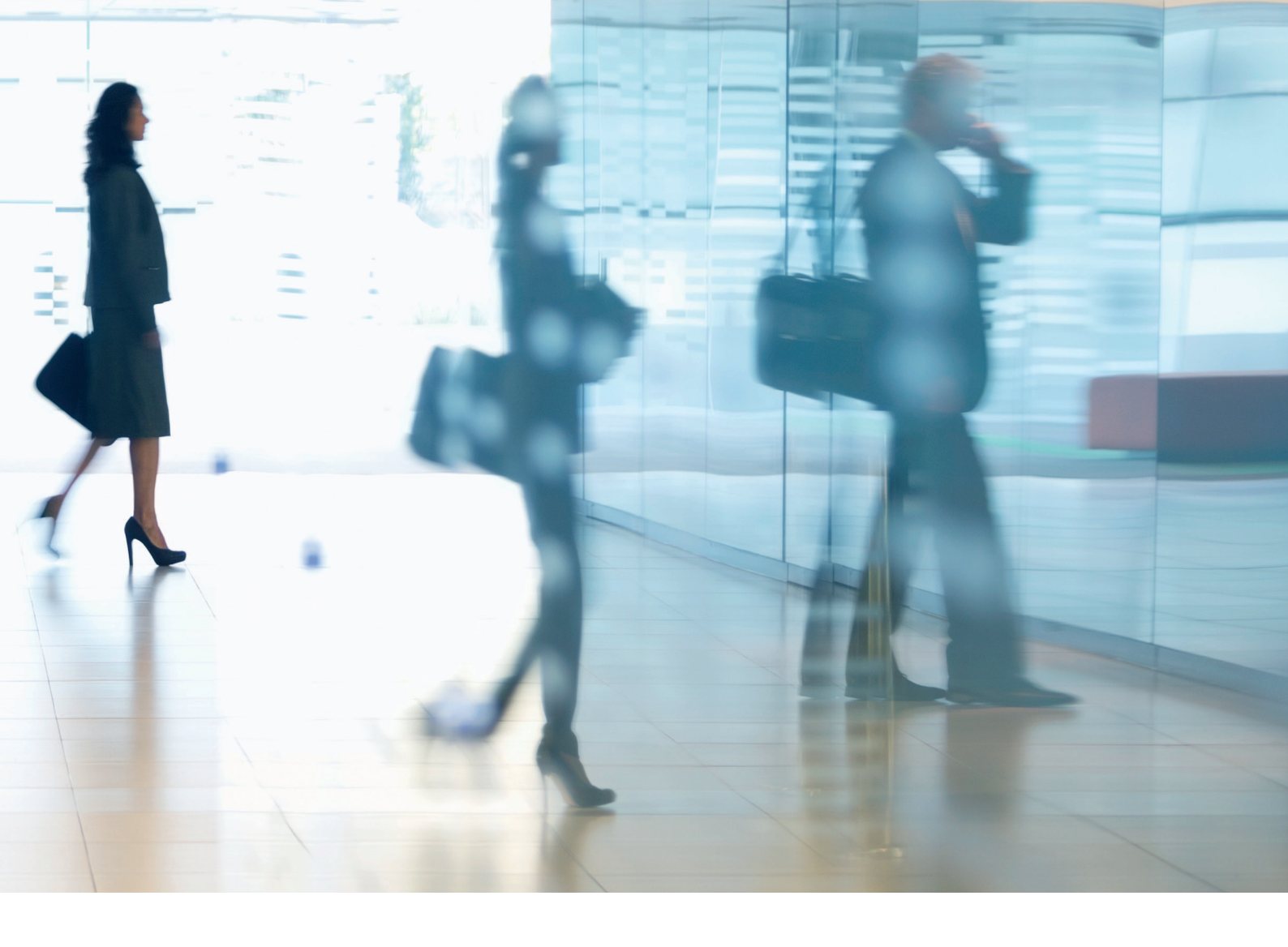

#### Zielgruppe dieses Dokuments

Dieses Dokument richtet sich an alle, die sich mit der Konzipierung, Implementierung und Sicherung von Office-Multifunktionssystemen (MFDs) in Netzwerkungebungen befassen. Also, in erster Linie IT- und Netzwerkspezialisten, IT-Sicherheitsbeauftragte und Kundendienstmitarbeiter.

#### Umfang und Geltungsbereich

In diesem Leitfaden werden die Konfigurationseinstellungen für zwei typische Netzwerkumgebungen erläutert und vorgestellt, mit denen ein Unternehmen eine MFD-Lösung auf sichere Weise gemäß den bewährten Verfahren umsetzt. Es wird auch erklärt, wie die Syslog-Funktion (ab der Firmwareplattform Version 3.8) Rückmeldungen in Echtzeit vom MFD bereitstellen kann. Diese Einstellungen wurden durch das Sicherheitsteam von Canon erprobt und validiert.

Eventuelle branchenspezifische gesetzliche Bestimmungen, nach denen andere Sicherheitskriterien zu beachten wären, werden in diesem Dokument außer Acht gelassen. Dieser Leitfaden beruht auf dem standardmäßigen Funktionsumfang der imageRUNNER ADVANCE Plattform der III. Generation oder aktueller Systeme. Die Angaben gelten für alle Modelle und Serien der imageRUNNER ADVAN-CE Modellreihen, wobei einzelne Funktionen bei bestimmten Modellen abweichen können.

#### Umsetzen der optimalen MFD-Sicherheit in Ihrer Umgebung

Die sicherheitstechnischen Auswirkungen durch die Einbindung eines Multifunktionssystems in Ihr Netzwerk werden anhand von zwei typischen Szenarien beleuchtet:

- Typische B
  üroumgebung in Kleinunternehmen
- Büroumgebung in Großunternehmen

## TYPISCHE BÜROUMGEBUNG IN KLEINUNTERNEHMEN

In der Regel ist diese Umgebung in kleinen Unternehmen zu finden. Die Netzwerktopologie ist nicht segmentiert. Ein oder zwei Multifunktionssysteme dienen zum internen Gebrauch, sind jedoch nicht über das Internet erreichbar.

Mobiles Drucken ist möglich, bei nicht mehr aktuellen Baureihen allerdings nur mit zusätzlichen Lösungskomponenten. Benutzer außerhalb einer LAN-Umgebung, die auf Druckerdienste zugreifen müssen, benötigen eine sichere Verbindung. Diese Verbindung wird in diesem Leitfaden nicht behandelt. Während der Datenübertragung zwischen dem Remote-Gerät und der Druckinfrastruktur müssen die Daten in jedem Fall geschützt werden.

![](_page_3_Figure_3.jpeg)

#### Abbildung 1 Kleines Büronetzwerk

Die neueste Generation der imageRUNNER ADVANCE Modelle lassen sich über die WLAN-Funktion mit einem WLAN verbinden. Auch Punkt-zu-Punkt-Verbindungen (per WiFi Direkt) mit einem Mobilgerät sind ohne Netzwerkverbindung in das Firmennetzwerk möglich.

Mehrere Modelle bieten optionale Bluetooth- und NFC-Funktionen, mit denen eine WiFi-Direkt-Verbindung zu iOS- bzw. Android-Geräten noch komfortabler aufgebaut werden kann.

# **ÜBERLEGUNGEN ZUR KONFIGURATION**

Bei allen Funktionen der imageRUNNER ADVANCE Modelle, die im Folgenden nicht ausdrücklich genannt werden, reichen die Standardeinstellungen für diese Unternehmens- und Netzwerkumgebung aus.

#### Tabelle 1: Überlegungen zur Konfiguration einer Büroumgebung in Kleinunternehmen

| imageRUNNER ADVANCE Funktion                                       | Beschreibung                                                                                                    | Überlegung                                                                                                    |
|--------------------------------------------------------------------|----------------------------------------------------------------------------------------------------|----------------------------------------------------------------------------------------------------|
| Kundendienstmodus                                                  | Zugriff auf die Kundendienstmodus-Einstellungen                                                                                                    | Kennwortschutz mit einem nicht standardmäßigen,<br>nicht leicht erratbaren Kennwort maximaler Länge                                                                                                    |
| Kundendienst-Managementsystem                                      | Erlaubt den Zugriff auf diverse, nicht standardmäßige<br>Einstellungen                                                                                                    | Kennwortschutz mit einem nicht standardmäßigen,<br>nicht leicht erratbaren Kennwort maximaler Länge                                                                                                    |
| Durchsuchen/Senden über SMB                                        | Daten auf/aus Windows-/SMB-Netzwerkfreigaben speichern und abrufen                                                                                                    | Der Systemadministrator sollte per Richtlinie<br>festlegen, dass die Benutzer auf ihrem Client-<br>Computer keine lokalen Konten erstellen dürfen, mit<br>denen Dokumente über SMB für das imageRUNNER<br>ADVANCE-System freigegeben werden                |
| Remote UI                                                          | Webgestütztes Konfigurationstool                                                                                                    | Der imageRUNNER ADVANCE Administrator sollte<br>HTTPS für die Fernzugriffs-Nutzeroberfläche<br>aktivieren und den HTTP-Zugriff deaktivieren.<br>Außerdem sollte eine eindeutige PIN-<br>Authentifizierung für die verschiedenen Geräte<br>aktiviert werden |
| SNMP                                                               | Integrierte Netzwerküberwachung                                                                                                    | Version 1 ist zu deaktivieren; nur Version 3 sollte aktiviert werden                                                                                                    |
| Senden per E-Mail und/oder Fax                                     | E-Mails als Anhang über das Gerät senden                                                                                                    | SSL/TLS aktivieren<br>Vor SMTP-Versand keine POP3-Authentifizierung<br>verwenden<br>SMTP-Authentifizierung verwenden                                                                                                    |
| POP3                                                               | Dokumente automatisch aus der Mailbox abholen und drucken                                                                                                    | SSL/TLS aktivieren<br>POP3-Authentifizierung aktivieren                                                                                                    |
| Adressbuch/LDAP                                                    | Telefonnummer oder Mailadressen als Ziel für<br>eingescannte Dokumente per Adressverzeichnis<br>ermitteln                                                                                                    | SSL/TLS aktivieren<br>Authentifizierung beim LDAP-Server nicht mit den<br>Domänen-Benutzerdaten vornehmen, sondern mit<br>LDAP-spezifischen Benutzerdaten                                                                                                  |
| FTP-Druck                                                          | Dokumente zum/vom integrierten FTP-Server hoch-<br>und herunterladen                                                                                                    | FTP-Authentifizierung aktivieren. FTP-Daten werden<br>stets im Klartext über das Netzwerk übertragen                                                                                                    |
| Senden über WebDAV                                                 | Dokumente an einen Remote-Standort scannen und speichern                                                                                                    | Authentifizierung für WebDAV-Freigaben aktivieren                                                                                                    |
| Verschlüsseltes PDF                                                | Dokumente verschlüsseln                                                                                                    | Vertrauliche Dokumente sollten per Richtlinie<br>mindestens mit PDF-Version 1.6 (AES-128)<br>verschlüsselt werden.                                                                                                    |
| Secure Print                                                       | Der Druckauftrag wird an das Gerät gesendet, bleibt<br>jedoch so lange in der Druckerwarteschlange, bis die<br>richtige PIN-Nummer eingegeben wird                                                               | PIN-geschützte Druckaufträge                                                                                                    |
| Syslog Ereignismeldung                                             | Das System-Logging-Protokoll ist ein Standard-<br>Industrieprotokoll, mit dem Systemprotokoll- oder<br>Ereignismeldungen an einen bestimmten Server<br>gesendet werden, der als Syslog-Server bezeichnet<br>wird | Es wird empfohlen, die imageRUNNER Syslog-Daten<br>an Ihr vorhandenes Netzwerk-Syslog-Analysetool<br>oder die SIEM-Plattform (Security Event<br>Management System) zu senden.                                                                              |
| Systemüberprüfung beim Systemstart                                 | Bietet die Gewissheit, dass die Systemsoftware-<br>Komponenten nicht kompromittiert wurden. Dadurch<br>wird die Systemstartzeit nur minimal verlängert.                                                          | Funktion aktivieren                                                                                                    |
| Eingebundener Webbrowser                                           | Browserzugriff auf das Internet                                                                                                    | Per Administration sollte ein Web-Proxy zur<br>Inhaltsfilterung festgelegt werden, damit kein Zugriff<br>auf schädliche oder virenverseuchte Inhalte möglich<br>ist. Anlegen von Favoriten deaktivieren                                                    |
| Bluetooth und NFC<br>(ab Geräte-Generation III optional verfügbar) | WiFi-Direkt-Verbindungen                                                                                                    | WiFi Direkt aktivieren, damit direkte Verbindungen<br>zu mobilen Geräten aufgebaut werden können.<br>Wenn die MFD-Verbindung zum Netzwerk per<br>WLAN erfolgt, ist WiFi Direkt nicht zulässig.                                                             |
| WLAN                                                               | Drahtloser Zugriff                                                                                                    | WPA-PSK/WPA2-PSK mit starken Kennwörtern<br>verwenden                                                                                                    |
| IPP                                                                | Verbindungen über IP herstellen und Druckaufträge senden                                                                                                    | IPP deaktivieren                                                                                                    |
| ТРМ                                                                | Eine Funktion zur Speicherung sicherheitsrelevanter<br>Daten, z. B. Passwörter und Verschlüsselungscode, in<br>der Hardware für maximale Sicherheit                                                              | Diese Funktion ist standardmäßig ausgeschaltet. Bei<br>Aktivierung wird die Durchführung eines Backups<br>empfohlen                                                                                                    |

![](_page_4_Picture_4.jpeg)

## **BÜROUMGEBUNG IN GROSSUNTERNEHMEN**

Diese Umgebung besteht in der Regel aus mehreren Standorten und Büros mit einer segmentierten Netzwerkarchitektur. In einem separaten VLAN befinden sich mehrere Multifunktionssysteme für den internen Gebrauch über mindestens einen Druckserver. Die MFD sind nicht über das Internet erreichbar.

In dieser Umgebung kümmert sich meist ein ständiges Team um die Netzwerk- und Back-Office-Anforderungen sowie um allgemeine Computerfragen. In diesem Leitfaden wird vorausgesetzt, dass die Teammitglieder keine spezielle MFD-Schulung durchlaufen haben.

#### Abbildung 2 Büronetzwerk in Großunternehmen

![](_page_5_Figure_4.jpeg)

Rote Verbindungen: Modelle ab III. Generation

# **ÜBERLEGUNGEN ZUR KONFIGURATION**

Bei allen Funktionen der imageRUNNER ADVANCE Modelle, die im Folgenden nicht ausdrücklich genannt werden, reichen die Standardeinstellungen für diese Unternehmens- und Netzwerkumgebung aus.

#### Tabelle 2: Überlegungen zur Konfigurierung einer Büroumgebung in Großunternehmen

| imageRUNNER ADVANCE Funktion       | Beschreibung                                                                                                    | Überlegung                                                                                                    |
|------------------------------------|----------------------------------------------------------------------------------------------------|----------------------------------------------------------------------------------------------------|
| Kundendienstmodus                  | Zugriff auf die Kundendienstmodus-Einstellungen                                                                                                    | Kennwortschutz mit einem nicht standardmäßigen,<br>nicht leicht erratbarem Kennwort maximaler Länge                                                                                                    |
| Kundendienst-Managementsystem      | Erlaubt den Zugriff auf diverse, nicht standardmäßige<br>Einstellungen                                                                                                    | Kennwortschutz mit einem nicht standardmäßigen,<br>nicht leicht erratbarem Kennwort maximaler Länge                                                                                                    |
| Durchsuchen/Senden über SMB        | Daten auf/aus Windows-/SMB-Netzwerkfreigaben speichern und abrufen                                                                                                    | Der Systemadministrator sollte per Richtlinie<br>festlegen, dass die Benutzer auf ihrem Computer<br>keine lokalen Konten erstellen dürfen, mit denen<br>Dokumente über SMB für das imageRUNNER<br>ADVANCE System freigegeben werden                                                                                            |
| Remote UI                          | Webgestütztes Konfigurationstool                                                                                                    | In den nachfolgenden anfänglichen<br>Systemkonfigurierungen werden HTTP und HTTPS<br>deaktiviert, sodass die Fernzugriffs-Nutzeroberfläche<br>vollständig deaktiviert wird                                                                                                    |
| SNMP                               | Integrierte Netzwerküberwachung                                                                                                    | Version 1 ist zu deaktivieren; nur Version 3 sollte aktiviert werden                                                                                                    |
| Senden per E-Mail und/oder Fax     | E-Mails als Anhang über das Gerät senden                                                                                                    | SSL/TLS aktivieren<br>Aktivieren:<br>- Zertifikatsprüfung auf dem SMTP-Server                                                                                                    |
|                                    |                                                                                                    | Falls nicht durchführbar:<br>- Diese Funktion ausschließlich in einer Umgebung<br>mit NIDS-Collector (Network Intruder Detection<br>System) verwenden<br>- Vor SMTP-Versand keine POP3-Authentifizierung<br>verwenden<br>- SMTP-Authentifizierung verwenden                                                                    |
| POP3                               | Dokumente automatisch aus der Mailbox abholen<br>und drucken                                                                                                    | SSL/TLS aktivieren<br>Aktivieren:<br>- Zertifikatsprüfung auf dem POP3-Server                                                                                                    |
|                                    |                                                                                                    | Falls nicht durchführbar:<br>- Diese Funktion ausschließlich in einer Umgebung<br>mit NIDS-Collector (Network Intruder Detection<br>System) verwenden<br>- POP3-Authentifizierung verwenden                                                                                                    |
| Adressbuch/LDAP                    | Telefonnummer oder E-Mail-Adressen als Ziel für<br>eingescannte Dokumente per Adressverzeichnis<br>ermitteln                                                                                                    | SSL/TLS aktivieren<br>Aktivieren:<br>- Zertifikatsprüfung auf dem LDAP-Server                                                                                                    |
|                                    |                                                                                                    | <ul> <li>Falls nicht durchführbar:</li> <li>Diese Funktion ausschließlich in einer Umgebung<br/>mit NIDS-Collector (Network Intruder Detection<br/>System) verwenden</li> <li>Authentifizierung beim LDAP-Server nicht mit<br/>den Domänen-Benutzerdaten vornehmen, sondern<br/>mit LDAP-spezifischen Benutzerdaten</li> </ul> |
| IPP                                | Verbindungen über IP herstellen und Druckaufträge senden                                                                                                    | IPP deaktivieren                                                                                                    |
| Senden über WebDAV                 | Dokumente an einen Remote-Standort scannen und speichern                                                                                                    | Authentifizierung für WebDAV-Freigaben aktivieren<br>SSL/TLS aktivieren<br>Nur Dateien zum Hochladen auf den Drucker<br>zulassen, die die richtigen "Druck-<br>Dateinamenerweiterungen" aufweisen                                                                                                    |
| IEEE802.1X                         | Authentifizierungsmechanismus für Netzwerkzugriff                                                                                                    | Unterstützung für EAPOL v1                                                                                                    |
| Verschlüsseltes PDF                | Dokumente verschlüsseln                                                                                                    | Vertrauliche Dokumenten sollten per Richtlinie<br>mindestens mit PDF-Version 1.6 (AES-128)<br>verschlüsselt werden.                                                                                                    |
| Verschlüsselter sicherer Druck     | Für mehr Schutz beim sicheren Drucken die Datei<br>und das Kennwort während der Übertragung<br>verschlüsseln                                                                                                    | Auf der Registerkarte "Printer" in der Konfigurierung<br>des Client-Druckers einen anderen Benutzernamen<br>festlegen als in den LDAP-/Domänen-Benutzerdaten<br>dieses Benutzers. "Restrict printer jobs" deaktivieren                                                                                                    |
| Automatische Zertifikatserneuerung | Der automatische Anmeldungsprozess verbessert die<br>Effizienz beim Abrufen und Bereitstellen digitaler<br>Zertifizierungen                                                                                      | Zur Nutzung wird eine Lösung für<br>Netzwerkzertifikate benötigt                                                                                                    |
| Syslog Ereignismeldung             | Das System-Logging-Protokoll ist ein Standard-<br>Industrieprotokoll, mit dem Systemprotokoll- oder<br>Ereignismeldungen an einen bestimmten Server<br>gesendet werden, der als Syslog-Server bezeichnet<br>wird | Es wird empfohlen, die imageRUNNER<br>ADVANCE Syslog-Daten an Ihr vorhandenes<br>Netzwerk-Syslog-Analysetool oder die SIEM-<br>Plattform (Security Event Management System) zu<br>senden.                                                                                                    |
| Systemüberprüfung beim Systemstart | Bietet die Gewissheit, dass die Systemsoftware-<br>Komponenten nicht kompromittiert wurden. Dadurch<br>wird die Systemstartzeit nur minimal verlängert                                                           | Funktion aktivieren                                                                                                    |
| WLAN                               | Drahtloser Zugriff                                                                                                    | WPA-PSK/WPA2-PSK mit starken Kennwörtern<br>verwenden                                                                                                    |
| WiFi Direkt                        | zur Herstellung von WiFi-Direkt-Verbindungen                                                                                                    | WiFi Direkt deaktivieren                                                                                                    |
| Integrierter Webbrowser            | Browserzugriff auf das Internet                                                                                                    | Geeignete Einschränkungen festlegen oder Funktion<br>zum Herunterladen von Dateien über den Browser<br>deaktivieren                                                                                                    |

Die neueste Generation der imageRUNNER ADVANCE-Modelle lassen sich auch dann über die WLAN-Funktion mit einem WLAN verbinden, wenn sie bereits mit einem drahtgebundenen Netzwerk verbunden sind. Dieses Szenario kann dann hilfreich sein, wenn ein Kunde ein System in zwei Netzwerken nutzen möchte. Typisches Beispiel ist eine Schule mit getrennten Netzwerken für Lehrer und Schüler. Die imageRUNNER ADVANCE Plattform bietet Funktionen, die eine höchst flexible Nutzung ermöglichen. Aufgrund der Vielfalt der Protokolle und Dienste, die dies ermöglichen, ist es wichtig, dass nur die benötigten Funktionen, Dienste und Protokolle aktiviert sind, um die Nutzeranforderungen zu erfüllen. Dies hat sich als gute Sicherheitsmaßnahme in der Praxis bewährt, um die potenziellen Angriffsmöglichkeiten und deren Ausnutzung zu minimieren. Da ständig neue Sicherheitslücken auftauchen, muss man immer wachsam gegenüber Manipulationen sein, entweder im System selbst oder in seiner Peripherie. Wenn man die Möglichkeit hat, die Nutzeraktivitäten zu kontrollieren, kann das hilfreich sein, Angriffe zu erkennen und falls notwendig korrigierend einzugreifen.

Die imageRUNNER ADVANCE Software Plattform ab Version 3.8 bietet gegenüber den seit Jahren bekannten einige zusätzliche Funktionen. Das schließt zum Beispiel die Fähigkeit mit ein, das System per Syslog-Daten und einer Systemüberprüfung beim Rechnerstart in Echtzeit zu überwachen. Der Einsatz dieser Funktionen in Verbindung mit Ihren bestehenden Netzwerk-Sicherheitslösungen, wie z.B. ein Sicherheitsinformations- und Ereignismanagement (SIEM) oder Protokoll-Lösungen, erlauben eine bessere Transparenz sowie die Erkennung von Vorfällen und deren kriminaltechnische Auswertung.

## Trusted Platform Module (TPM)

Alle imageRUNNER ADVANCE Systeme verfügen über ein sogenanntes Trusted Platform Modul (TPM), einem nicht manipulierbaren Sicherheitschip nach offenen Standards (imageRUNNER AD-VANCE DX Baureihen mit Vertriebsstart 2021 sind mit einem TPM 2.0 Modul ausgestattet). Es ist für die Speicherung von Passwörtern, digitalen Zertifikaten und Verschlüsselungscodes verantwortlich.

Alle aktuellen imageRUNNER ADVANCE Modelle mit Festplatte oder SSD bieten eine vollständige Verschlüsselung des Festplattenspeichers. Der Kryptographische-Schlüssel wird in einem separaten Canon Sicherheits-Chip, der dem US FIPS 140-2 Level 2 Sicherheits-Standard entspricht, auf dem MFP gespeichert - nicht im TPM-Modul.

Standardmäßig ist die TPM-Funktion nicht aktiviert; sie kann aber über das Menü imageRUNNER ADVANCE Zusatzfunktionen aktiviert werden. Es wird dringend empfohlen, im Falle eines Fehlers ein Backup des TPM unmittelbar nach seiner Aktivierung zu sichern. Dabei ist zu beachten, dass es nur einmal auf einen USB-Speicherstick gesichert werden kann.

Für weitere Informationen zum TPM, rufen Sie in Ihrem Webbrowser den folgenden Link auf und geben Sie "Verwenden von TPM" in das Suchfeld ein. Sie erhalten Informationen betreffend:

- TPM aktivieren
- TPM sichern und wiederherstellen

https://oip.manual.canon/USRMA-4796-zz-CS-5700-deDE/

![](_page_7_Picture_10.jpeg)

## Systemüberprüfung beim Systemstart

Diese Funktionalität ist ein hardwaregesteuerter Mechanismus, mit dem sichergestellt wird, dass alle Teile der Systemsoftware bei imageRUNNER ADVANCE Generation 3 – III. Edition-Systemen und deren Nachfolgemodelle der DX-Serien anhand einer Sicherheitskette überprüft werden, ob sie wie von Canon vorgegeben geladen werden. Sollte ein Betrugs- oder Manipulationsversuch des Systems erkannt werden oder ein Fehler beim Laden auftreten, wird der Startprozess gestoppt und ein Fehlercode angezeigt.

![](_page_8_Figure_2.jpeg)

Abbildung 3 Prozess der Systemüberprüfung beim Systemstart

Dieser Vorgang ist für den Benutzer völlig transparent, abgesehen von der Anzeige, dass eine unbeabsichtigte Systemversion geladen wird. Die imageRUNNER ADVANCE Generation 3 – III. Edition und Nachfolgemodelle verfügen über eine Option zur Aktivierung der Systemüberprüfung beim Start. Wir empfehlen diese Option unbedingt zu nutzen.

## Sichere Datenlöschung am Ende der Nutzungsdauer

Das Multifunktionssystem verarbeitet beim Kopieren, Scannen, Drucken und Faxen sowie in den Adressbüchern, System- und Jobprotokollen Daten, die letztendlich vertrauliche Informationen enthalten können. Die imageRUNNER ADVANCE Plattform bietet eine sichere Funktion zu Datenlöschung, die nicht nur den Eintrag in der Dateizuordnungstabelle löscht, sondern auch die physikalischen Speichersektoren mit Blinddaten überschreibt und so jegliche Wiederherstellung verhindert.

![](_page_8_Figure_7.jpeg)

Abbildung A: Optionen zur Datenlöschung bei imageRUNNER ADVANCE Systemen mit Festplatte

| restored to its default settings. Is the<br>(If this is OK, make sure there are n | nis OK?<br>o jobs, then press [Yes].) |
|-----------------------------------------------------------------------------------|---------------------------------------|
|                                                                                   |                                       |
|                                                                                   |                                       |
|                                                                                   |                                       |

Abbildung B: Initialisierung der gesamten imageRUNNER ADVANCE SSD-Daten

## SSD-Technologie

Je nach Modell des Systems wird entweder eine Festplatte (HDD) oder eine Solid-State Disk (SSD) verwendet. Da eine HDD physische Speichermedien nutzt, werden die Daten zur effektiven Löschung mehrmals, in der Regel dreimal, überschrieben. Die SSD-Technologie verwaltet den Speicher jedoch unterschiedlich, da sie Daten gleichmäßig auf den gesamten verfügbaren Speicherplatz verteilt, sodass das mehrmalige Überschreiben nicht erforderlich ist.

Im Gegensatz zu einer HDD ist bei der SSD keine Löschung temporärer Daten im laufenden Betrieb erforderlich, da durch Algorithmen und Ausfallsicherungen gewährleistet ist, dass Daten effizient bereinigt werden und gleichzeitig die Lebensdauer maximiert wird – die Selbständigkeit in puncto Datenverwaltung ist quasi schon eingebaut. Darüber hinaus sind alle Daten auf der SSD permanent verschlüsselt (AES-256). Die Daten werden elektrisch in Festkörperspeicherzellen (Solid-State Memory Cells) abgelegt. Der Vorteil dabei ist die Zugriffsgeschwindigkeit. Doch jede Zelle hat nur eine begrenzte Anzahl von Schreibvorgängen.

### "Wear Levelling" - Verschleißnivellierung

Um dem Problem der übermäßigen Nutzung eines bestimmten Speicherblocks zu begegnen, wird ein als "Wear Leveling" bezeichneter Prozess angewendet, der die Anzahl der Schreibvorgänge so gleichmäßig wie möglich verteilt. Dabei werden zwei verschiedene Verfahren angewendet: dynamisches und statisches Wear Levelling.

Bei der dynamischen Verschleißnivellierung werden genutzte Speicherblöcke erkannt, sodass Überschreibungen auf neue, leere Blöcke verschoben werden. Dabei wird ein Zähler hochgesetzt, der dem SSD-Controller die Anzahl der Schreibvorgänge mitteilt. Beim statischen Verfahren werden vorhandene unveränderte Daten in einen neuen Speicherblock verschoben, wodurch die Nutzung gleichmäßiger auf den verfügbaren Speicher verteilt wird. Dadurch soll erreicht werden, dass die Zahl der Überschreibungen gleichmäßig auf alle Speicherblöcke verteilt wird, unabhängig davon, ob sich Daten nur gelegentlich oder ständig ändern. Der "TRIM"-Prozess trägt dazu bei, die Lebensdauer zu verlängern und eine äußerst schnelle Datenzuordnung sicherzustellen.

Je nach imageRUNNER ADVANCE Modell und Festplattentyp werden verschiedene Methoden zur Sicherstellung der Datensicherheit angewandt: Modelle, die einen HDD-Festplattenspeicher verwendeten, verfügten über eine Löschfunktion, um auch temporäre Daten im laufenden Betrieb unwiederbringlich zu tilgen. Das Vorgehen bei SSD-Speicher unterscheidet sich aufgrund der Technologie daher vollständig.

- Der SSD-Verschlüsselungscode wird auf dem einzelnen System im MFD Security Chip gespeichert. Wenn die SSD aus diesem speziellen Gerät entfernt wird, sind die Daten mit **AES 256-Bit** verschlüsselt und können weder gelesen noch geschrieben werden. Eine Löschung temporärer Daten, die die Lebensdauer der SSD reduzieren würde, ist also nicht notwendig.
- Canon MFP Security Chip 2.10 erfüllt den FIPS 140-2 Level 2 Standard der US-Regierung

#### Initialisierung aller Daten/Einstellungen

- Bei SSD beschränkt auf [einmalig mit 0 (Null)-Daten]
- Eine SSD ist ein Festkörperspeicher, während eine HDD rotierende Magnetplatten verwendet. Aufgrund der Magnetisierung der Platten ist es möglich, dass Daten nach einem einfachen Überschreiben mit einigem Aufwand wieder hergestellt werden können, deshalb empfehlen wir hier eine Löschung durch 3faches Überschreiben gem. DoD-Standard.
- Nach dem Überschreiben mit Nullen ist es bei SSD-Speicher praktisch unmöglich, die geschriebenen Daten zu lesen, da nicht nur die Daten überschrieben werden, sondern auch die Speicher-Zugriffstabelle, ohne die der Speicherort der Daten unbekannt ist.
- Da die gespeicherten Daten verschlüsselt sind, ist es nicht möglich, die Daten per PC oder nach Installation in einem anderen MFD zu lesen oder zu schreiben.

## **Automatische** Zertifikatserneuerung

Bis zur imageRUNNER ADVANCE Systemsoftware-Plattform Version 3.8 musste der Administrator die Aktualisierung der Zertifikatsanmeldung auf allen Systemen von Hand vornehmen.

Das war eine mühsame Aufgabe, da hierfür zu jedem Gerät nacheinander eine Verbindung hergestellt werden musste. Die Zertifikate mussten dann manuell über das jeweilige Remote User Interface (RUI) des Systems installiert werden, was den Vorgang sehr zeitaufwändig machte. Durch die automatische Zertifikatserneuerung, die es ab Version 3.8 gibt, wurde diese Mehrarbeit eliminiert.

Der automatische Anmeldeprozess verbessert die Effizienz beim Abruf der Zertifikate. Er bietet den automatischen Abruf unter Nutzung des Network Device Enrolment Service (NDES) für Microsoft Windows und des Simple Certificate Enrolment Protocol (SCEP).

![](_page_10_Figure_4.jpeg)

![](_page_10_Figure_5.jpeg)

![](_page_10_Figure_6.jpeg)

#### imageRUNNER ADVANCE

Abbildung 5 Prozess der Zertifikatserneuerung

SCEP ist ein Protokoll, das von der Certificate Authority (CA) herausgegebene Zertifikate unterstützt. NDES gestattet es Netzwerkgeräten, SCEP-Zertifikate abzurufen oder zu aktualisieren.

NDES ist ein Rollendienst der Active Directory Certificate Services.

## **Online Zertifikatsstatus-Protokoll**

Es gibt viele Gründe, warum die Stornierung eines digitalen Zertifikats notwendig werden kann. Beispielsweise kann der Private Schlüssel (Private Key) verlorengehen, entwendet oder manipuliert werden oder ein Domänenname kann sich ändern.

Das Online Zertifikatsstatus-Protokoll (Online Certificate Status Protocol-OCSP) ist ein Standard-Internetprotokoll zur Überprüfung des Status eines digitalen X.509-Zertifikats, das über einen Zertifikatsserver bereitgestellt wurde. Durch das Senden einer OCSP-Anfrage an einen OCSP-Responder (in der Regel der Zertifikatsaussteller) mit der Angabe eines speziellen Zertifikats, antwortet der OCSP-Responder mit "gut", "storniert" oder "unbekannt".

#### Abbildung 6 OCSP-Handshaking-Prozess

![](_page_11_Figure_4.jpeg)

#### imageRUNNER ADVANCE

Ab imageRUNNER ADVANCE Plattform Version 3.10 bietet OCSP einen Mechanismus in Echtzeit, der die installierten digitalen X.509-Zertifikate überprüft. Frühere Plattformen bieten nur die CRL-Methode (Certificate Revoke List), die sehr ineffizient ist und die Netzwerk-Ressourcen stark belasten.

## Sicherheitsinformations- und Ereignismanagement

Die imageRUNNER ADVANCE Technologie unterstützt die Möglichkeit, Echtzeit-Sicherheitsereignisse mithilfe des Syslog-Protokolls auszusenden, das RFC 5424, RFC 5425 und RFC 5426 entspricht.

Dieses Protokoll wird von vielen Gerätetypen zum Sammeln von Echtzeit-Informationen verwendet, um damit potenzielle Sicherheitsgefährdungen zu erkennen.

Um die Erkennung von Bedrohungen und Sicherheitsvorfällen zu erleichtern, muss das Gerät so konfiguriert sein, dass es auf einen SIEM-Server (Security Incident Event Management) eines Drittanbieters verweist.

Die von verschiedenen Netzwerkendgeräten erzeugten Syslog-Informationen können in Echtzeit gesammelt und analysiert werden. Bei Unregelmäßigkeiten können aus diesen dann geeignete Gegenmaßnahmen abgeleitet werden (Abbildung 7). Durch die Verwendung weiterer Lösungen, wie eines SIEM-Servers, können Compliance-Berichte und Untersuchungen von Vorfällen unterstützt werden. In Abbildung 8 wird ein Beispiel gezeigt.

Die neueste Generation der imageRUNNER ADVANCE Systeme bietet Syslog-Funktionen, die es ermöglichen, eine große Anzahl an Ereignissen zu sammeln. Dies kann dazu verwendet werden, um Ereignisse aus verschiedenen Quellen in Beziehung zu setzen und zu analysieren. Dadurch lassen sich Trends oder Abnormalitäten besser erkennen.

![](_page_12_Figure_6.jpeg)

#### Abbildung 7 Erfassung von Syslog-Daten

![](_page_12_Figure_8.jpeg)

Abbildung 8 Beispiel zur Nutzung von imageRUNNER ADVANCE Syslog-Daten

Zum Herunterladen der Liste der SIEM-Spezifikationen geben Sie folgenden Link in Ihren Webbrowser ein und laden Sie die Datei **"SIEM\_spec (imageRUNNER ADVANCE)"**. <u>https://www.canon.de/support/product-specific-security-measures/</u>

![](_page_13_Picture_0.jpeg)

## Geräte-Ereignisprotokollierung

Zusätzlich zu den Syslog-Funktionen, die die System-Softwareplattform ab Version 3.8 zur Verfügung stellt, haben die imageRUNNER ADVANCE folgende Protokolle, die auf dem Gerät verwaltet werden können. Diese Protokolle können als CSV über das Remote User Interface (RUI) exportiert werden.

 Tabelle 3 - Beispiele von Protokollen, die vom MFD verwaltet werden können.

| Protokolityp                                                    | Zahl angegeben als<br>"Protokolltyp" in der<br>CSV-Datei | Beschreibung                                                                                                    |
|-----------------------------------------------------------------|----------------------------------------------------------|----------------------------------------------------------------------------------------------------|
| Protokoll                                                       | 4098                                                     | Dieses Protokoll enthält Informationen über den Status der Benutzer-<br>Authentifizierung (Login/ Logout und erfolgreiche/ abgelehnte<br>Anmeldungen), die Registrierung/ Ånderung/ Löschung von<br>Benutzerangaben, die von der Benutzer-Authentifizierung verwaltet werden,<br>und die Rollenverwaltung (Anlage/ Ånderung/ Löschung) mit dem ACCESS<br>MANAGEMENT SYSTEM (Zugangsverwaltungs-System).                                                             |
| Auftragsprotokoll                                               | 1001                                                     | Dieses Protokoll enthält Daten zur Fertigstellung von Kopier-, Fax-, Scan,<br>Sende- und Druck-Aufträgen                                                                                                    |
| Übertragungsprotokoll                                           | 8193                                                     | Das Protokoll enthält Informationen zu Übertragungen                                                                                                    |
| Advanced Space-Speicherprotokoll                                | 8196                                                     | Dieses Protokoll enthält Informationen zur Speicherung von Dateien in<br>Advanced Space, auf dem Netzwerk (Advanced Space anderer Systeme)<br>und auf Speichermedien                                                                                                    |
| Mailbox-Einsatzprotokoll                                        | 8197                                                     | Dieses Protokoll enthält Informationen zu Datenoperationen im Postfach,<br>dem Speicher-RX-Posteingang und dem vertraulichen Fax-Eingang                                                                                                    |
| Mailbox-Authentifizierprotokoll                                 | 8199                                                     | Dieses Protokoll enthält Informationen zum Anmeldestatus im Postfach, dem<br>Speicher-RX-Posteingang und dem vertraulichen Fax-Eingang                                                                                                    |
| Advanced Space-Bearbeitungsprotokoll                            | 8201                                                     | Dieses Protokoll enthält Informationen über die Datenbearbeitung in<br>Advanced Space                                                                                                    |
| Systemverwaltungsprotokoll                                      | 8198                                                     | Dieses Protokoll enthält Informationen zum Starten/Herunterfahren des<br>Systems, zu Änderungen an den Einstellungen, Änderungen an den<br>Einstellungen unter Nutzung der "Device Information Delivery"-Funktion und<br>den Zeiteinstellungen. Außerdem werden Änderungen der<br>Nutzerinformationen oder an sicherheitsrelevanten Einstellungen<br>aufgezeichnet, wenn das System von autorisierten Canon Technikern/<br>Partnern inspiziert oder repariert wird. |
| Netzwerk-Authentifizierprotokoll                                | 8200                                                     | Dieses Protokoll wird aufgezeichnet, wenn die IPSec-Kommunikation fehlschlägt                                                                                                    |
| Export/Import aller Protokolle                                  | 8202                                                     | Dieses Protokoll enthält Informationen zum Importieren/ Exportieren von<br>Einstellungen über die "Alle exportieren/ importieren"-Funktion                                                                                                    |
| Mailbox-Backup-Protokoll                                        | 8203                                                     | Dieses Protokoll enthält Informationen zu Daten-Backups in Nutzer-<br>Posteingängen, im Speicher-RX-Posteingang, vertraulichen Fax-Eingang und<br>Advanced Space, plus alle gespeicherten Daten und das registrierte<br>Formular für die Bildüberlagerungs-Funktion                                                                                                    |
| Anwendungs-/Software-Management-<br>Bildschirm-Einsatzprotokoll | 3101                                                     | Dies ist ein Einsatzprotokoll für SMS (Service Management Service),<br>Software-Registrierung/ Updates und MEAP-Anwendungsinstaller etc.                                                                                                    |
| Sicherheitsrichtlinien-Protokoll                                | 8204                                                     | Dieses Protokoll enthält Informationen zum Status der Sicherheitsrichtlinien-<br>Einstellungen                                                                                                    |
| Gruppenmanagement-Protokoll                                     | 8205                                                     | Dieses Protokoll enthält Informationen zum Einstellungsstatus (registrieren/<br>bearbeiten/ löschen) der Nutzergruppen.                                                                                                    |
| Systemwartungs-Protokoll                                        | 8206                                                     | Dieses Protokoll enthält Informationen zu Firmware-Updates und<br>Datensicherung/Wiederherstellung der MEAP-Anwendung, etc.                                                                                                    |
| Druckauthentifizierungs-Protokoll                               | 8207                                                     | Dieses Protokoll enthält Informationen und die Betriebshistorie zu sicheren<br>Druckaufträgen mit der Forced Hold Print-Funktion (erzwungenes<br>Zurückhalten).                                                                                                    |
| Einstellungssynchronisierungs-Protokoll                         | 8208                                                     | Dieses Protokoll enthält Informationen zur Synchronisierung der<br>Geräteeinstellungen/Synchronisiereinstellungen für mehrere Canon<br>Multifunktionsdrucker                                                                                                    |
| Protokoll für die Verwaltung von<br>Audit-Protokollen           | 3001                                                     | Dieses Protokoll enthält Informationen zum Starten und Beenden dieser<br>Funktion (Überwachungsprotokoll-Management) sowie zum Exportieren von<br>Protokollen etc.                                                                                                    |

Protokolle können bis zu 40.000 Einträge enthalten. Sobald die Zahl der Einträge 40.000 überschreitet, werden die ältesten sukzessive gelöscht.

# **UNTERSTÜTZUNG FÜR REMOTE-GERÄTE**

Die imageRUNNER ADVANCE Modelle können kundendienstrelevante Daten übertragen und auch Firmware-Aktualisierungen oder Software-Anwendungen empfangen, sodass Canon oder ein Canon-Partner den jeweils bestmöglichen Service leisten kann. Hierbei werden weder Bilder noch Bild-Metadaten gesendet.

Canon Remote-Services lassen sich auf zwei Arten in einem Unternehmensnetzwerk umsetzen.

## Implementierszenario 1: verteilte Verbindung

In dieser Situation kann sich jedes Multifunktionssystem über das Internet mit dem Remote-Service verbinden.

#### Abbildung 9 verteilte Verbindung

![](_page_14_Figure_6.jpeg)

## Implementierszenario 2: zentral gesteuerte Verbindung

Im Szenario einer Unternehmensumgebung mit mehreren Multifunktionssystemen müssen diese effizient von zentraler Stelle aus verwaltet werden können. Hierzu zählt auch die Verbindung zu den Remote-Services von Canon. Die verschiedenen Geräte stellen jeweils eine Managementverbindung über einen einzigen iWMC-Verbindungspunkt (iW Management Console) her, was den ganzheitlichen Steuerungsansatz erleichtert. Die Kommunikation zwischen dem DFU-Plug-in (Device Firmware Upgrade) und den Multifunktionssystemen erfolgt über den UDP-Port 47545.

![](_page_15_Figure_1.jpeg)

#### Abbildung

- **11a.** Geräteliste (in diesem Fall ein einziges Gerät) laut Anzeige in der imageWARE Management Console und
- 11b. Gerätedetails und -einstellungen

| File Machine View Input Devices He | elp                                                                                                    | File Machine View Input D              | Devices Help                      |                                |
|------------------------------------|----------------------------------------------------------------------------------------------------|----------------------------------------|-----------------------------------|--------------------------------|
| 🐝 i ∨ Management Conso             | le Home Page   Help   Log Out<br>Login User Name: Administrator                                                | iR-ADV 4251<br>Canon IR-ADV 4251       |                                   | i 👓 Management Console 🥤       |
| Menu 😞                             | Portal                                                                                                    | Status Information                     | Features Network                  | ত <u>To Remote UI</u>          |
| Display All   Close Others         | Device > List > Device List                                                                                    |                                        |                                   | Clara ?                        |
| Device 🗉                           | Device List Refresh To Menu Top ?                                                                              |                                        |                                   | Cause                          |
| List                               | To undate device information, edit device comments, etc., select the devices, and then click the corresponding | Status                                 |                                   |                                |
| Device Map                         | command button.                                                                                                | Device Status                          |                                   |                                |
| Device Group Management            | Device View: Filter:                                                                                           | Printer                                | Sleep mode.                       |                                |
| SNMP Community Name Settings       | All Devices                                                                                                    | Scanner                                | Sleep mode.                       |                                |
| Discovery 🕑                        | All Devices                                                                                                    | Fax                                    | Ready to send or receive fax.     |                                |
| Monitoring 🗄                       | Select All Clear All X Delete Update Device Information Edit Comments> Import> Export                          | Paper Information                      |                                   |                                |
| Device Settings                    | New Device Display Settings>                                                                                   | <ul> <li>Multi-Purpose Tray</li> </ul> | Size Unknown                      |                                |
| Computer                           | 1 - 1 / 1 20 Rows 💙 /1 Page                                                                                    | <ul> <li>Drawer 1</li> </ul>           | P 44                              |                                |
| Report a                           | Device Name Product Name A Location IPv4 Address Updated On                                                    | a Denver D                             |                                   |                                |
| Task 🕀                             | □ 📲 IR-ADV 4251 Canon IR-ADV 4251 172.19.110.95 08/01/2018 10:37:37                                            | Drawer 2                               | A4                                |                                |
| Configuration 😐                    | 1-1/1                                                                                                    | <ul> <li>Drawer 3</li> </ul>           | 🕎 A4                              |                                |
| Communication 🖃                    |                                                                                                    | <ul> <li>Drawer 4</li> </ul>           | 🚱 A4                              |                                |
|                                    | Refresh To Menu Top ?                                                                                          | ✓ Drawer 5                             | 😂 A4                              |                                |
|                                    |                                                                                                    | Remaining Toner/Ink                    |                                   |                                |
|                                    |                                                                                                    | Black                                  | 100%                              |                                |
|                                    |                                                                                                    |                                        |                                   |                                |
|                                    |                                                                                                    | Information                            |                                   |                                |
|                                    |                                                                                                    | Device Name                            | iR-ADV 4251                       |                                |
|                                    |                                                                                                    | Location                               |                                   |                                |
|                                    |                                                                                                    | Toner/Ink Cartridge                    | Canon C-EXV 38 Black Toner(Black) |                                |
|                                    | 월 🛇 액 🛃 🌽 🛄 🚱 🖲 Right Ctri                                                                                     |                                        |                                   | 🔯 🕓 🌱 🧬 🚄 🖼 🔛 🔘 🐼 💽 Right Ctrl |
|                                    | Abbildung 11a                                                                                                  |                                        | Abbildung 11b                     |                                |

## **Device Management Service (eMaintenance)**

Das Device Management Service-System erfasst automatisch die Gerätezähler zur Fakturierung. Auch die Verbrauchsmaterialverwaltung und die Remote-Geräteüberwachung anhand von Statusund Fehlermeldungen werden automatisch abgewickelt.

Das Device Management Service-System besteht aus einem Server mit Internetanschluss (UGW) sowie einer Multifunktionssystem-Software (eRDS) und/oder einer servergestützten Zusatzsoftware (RDS-Plug-in), mit der die kundendienstrelevanten Gerätedaten erfasst werden. Das eRDS wird als Überwachungsprogramm direkt im imageRUN-NER ADVANCE System ausgeführt. Wenn die Überwachungsoption in den Geräteeinstellungen aktiviert ist, ruft das eRDS eigene Gerätedaten ab, die dann an den UGW gesendet werden. Das RDS-Plug-in wird als Überwachungsprogramm auf einem normalen Computer installiert und kann 1 bis 3.000 Geräte überwachen. Das Programm ruft die Daten der einzelnen Geräte über das Netzwerk ab und sendet die Daten an den UGW.

Wie in Tabelle 4 unten gezeigt, bietet die nächste Seite einen Überblick über den Datentransfer, die Protokolle (je nach den Optionen, die beim Design und bei der Implementierung festgelegt wurden) sowie die verwendeten Ports. Kopier-, Druck-, Scan- oder Fax-Bilddaten werden unter keinen Umständen übertragen.

#### **Protokoll/Port** Beschreibung Übertragene Daten Port HTTP/HTTPS/SMTP/POP3 TCP/80, TCP/443, TCP/25, TCP/110 Kommunikation zwischen Device UGW-Webdienstadresse UGW-Webdienstadresse Adresse/Portnummer des Proxyservers Konto/Kennwort für Proxyserver UGW-Mail-Zieladresse SMTP-Serveradresse Adresse des POP-Servers Angaben zu Gerätestatus, Zähler und Modell Management Service (eRDS oder RDS-Plug-in) und UGW UDP/161, TCP/47546, UDP/47545, TCP9007, UDP/427 UDP/11427, TCP/443 Kommunikation zwischen Device SNMP Management Service und Gerät (nur RDS-Plug-in; die eRDS-Software ist integriert) Canon-proprietär SLP/SLP/HTTPS Modell Seriennummer Angabe zur Toner-/Tintenrestmenge Angaben zur Firmware Informationen zu Reparaturanfrage Protokollinformationen Kundendienst-Einsatz Kundendienst-Benachrichtigung Papierstau Umweltschutz Zustandsprotokoll

#### Tabelle 4 Überblick über die Device Management Service-Daten

## **Content Delivery System**

Das CDS (Content Delivery System) bildet eine Verbindung zwischen dem Multifunktionssystem und dem UGW (Canon Universal Gateway). Hiermit werden Aktualisierungen für die Geräte-Firmware und die Anwendungen bereitgestellt.

Tabelle 5 Überblick über die CDS-Daten

| Beschreibung                          | Gesendete Daten                                                                                                    | Protokoll/Port | Port              |
|---------------------------------------|----------------------------------------------------------------------------------------------------|----------------|-------------------|
| Kommunikation zwischen MFD und<br>UGW | Seriennummer des Geräts<br>Firmware-Version<br>Sprache<br>Land<br>Angaben zur EULA des Geräts                         | HTTP/HTTPS     | TCP/80<br>TCP/443 |
| Kommunikation zwischen UGW und MFD    | Prüfdatei (binäre Zufallsdaten) zum<br>Testen der Kommunikation<br>Binäre Daten für Firmware oder<br>MEAP-Anwendungen | HTTP/HTTPS     | TCP/80<br>TCP/443 |

In der Gerätekonfigurierung ist eine bestimmte URL für den CDS-Zugriff voreingestellt. Sollen die Geräte-Firmware und die Anwendungen zentral aus der Infrastruktur heraus verwaltet werden, muss die iWMC mit dem DFU-Plug-in (Device Firmware Upgrade) und dem Device Application Management-Plug-in lokal installiert sein.

## Remote-Support-Bediener-Software

Über die Remote-Support-Bediener-Software (RSOK) erhalten Sie den Fernzugriff auf das Bedienfeld des Geräts. Dieses nach dem Server-Client-Prinzip aufgebaute System besteht aus einem VNC-Server auf dem Multifunktionssystem und der VNC-Client-Anwendung "Remote Operation Viewer" für Microsoft Windows.

#### Abbildung 12 Einrichtung der Remote-Support-Bediener-Software

![](_page_17_Figure_3.jpeg)

#### Tabelle 6 Überblick über die RSOK-Daten

| Beschreibung                  | Gesendete Daten                                                               | Protokoll/Port               | Port |
|-------------------------------|-------------------------------------------------------------------------------|------------------------------|------|
| VNC-Kennwortauthentifizierung | Benutzerkennwort                                                              | DES-<br>Verschlüsselung      | 5900 |
| Operation Viewer              | Bedienfeld des Geräts<br>- Bildschirmdaten<br>- Bedienung der Hardware-Tasten | Version<br>3.3 RFB-Protokoll | 5900 |

### Canon imageRUNNER ADVANCE - Sicherheitsfunktionen

Die imageRUNNER ADVANCE Plattform lässt sich über die webgestützte Fernzugriffs-Nutzeroberfläche (Remote User Interface, RUI) im Fernverfahren konfigurieren. Diese Nutzeroberfläche umfasst einen Großteil der Konfiguriereinstellungen für das Gerät, kann jedoch bei Bedarf deaktiviert und mit einem Kennwort gegen unbefugten Zugriff geschützt werden.

Einige wenige Einstellungen sind nicht über die RUI erreichbar, sondern müssen über das Bedienfeld am Gerät selbst festgelegt werden. Wir empfehlen, alle nicht benötigten Dienste zu deaktivieren und nur die unbedingt notwendigen Steuerelemente zu aktivieren. Über das Remote-Support-Bedienerkit (RSOK) erhalten Sie den flexiblen Fernzugriff auf das Bedienfeld des Geräts. Dem liegt die VNC-Technologie zugrunde, bestehend aus einem Server (dem MFD) und einem Client (Netzwerk-PC). Der spezielle Client-PC-Viewer von Canon simuliert die Schaltflächen und benötigten Tasten im Bedienfeld.

In diesem Abschnitt finden Sie die wichtigsten imageRUNNER ADVANCE Sicherheitsfunktionen und ihre Konfiguriereinstellungen.

Interaktive Online-Handbücher sind hier verfügbar: <u>https://oip.manual.canon/</u> Hier finden Sie Einzelheiten nicht nur zu den Sicherheitsfunktionen. Wählen Sie zunächst den zutreffenden Produkttyp (z.B. imageRUNNER ADVANCE DX) aus, klicken Sie dann auf das Suchsymbol und geben Sie Ihre Suchkriterien ein. Unten finden Sie einige allgemeine Bereiche, die Sie beachten sollten.

#### Verwalten des Geräts

Nur ständige, effektive Sicherheitsmaßnahmen verhindern den Verlust personenbezogener Daten oder die unbefugte Nutzung. Ein Administrator kann die Nutzerverwaltung und die Sicherheitseinstellungen auf befugte Personen beschränken.

Geben Sie den untenstehenden Link in Ihren Webbrowser ein und geben Sie **Konfigurieren des** grundlegenden Verwaltungssystems in das Suchfeld ein. Sie erhalten Informationen betreffend:

- Grundlegende Verwaltung des Geräts
- Begrenzung der Risiken durch Nachlässigkeit, Benutzerfehler und Missbrauch
- Systemverwaltung
- Verwaltung der Systemkonfigurierung und der Einstellungen

https://oip.manual.canon/USRMA-4709-zz-CS-3700-deDE/

#### IEEE P2600 Standard

Mehrere imageRUNNER ADVANCE Modelle entsprechen der globalen Datensicherheitsnorm IEEE P2600 für multifunktionale Peripheriegeräte und -drucker.

Unter dem nachfolgenden Link werden die in der Norm IEEE 2600 definierten Sicherheitsanforderungen und die Einhaltung dieser Anforderungen durch die Gerätefunktionen beschrieben (in englischer Sprache).

http://ug.oipsrv.net/USRMA-0945-zz-CS-deDE/contents/CT0305\_admin\_0095.html#345\_h1\_01

#### IEEE-802.1x-Authentifizierung

Wenn eine Verbindung zu einem 802.1x-Netzwerk erforderlich ist, muss sich das Gerät authentifizieren, sodass die Verbindung autorisiert wird.

Geben Sie den untenstehenden Link in Ihren Webbrowser ein und geben Sie **802.1X** in das Suchfeld ein.

https://oip.manual.canon/USRMA-4709-zz-CS-3700-deDE/

![](_page_19_Picture_0.jpeg)

#### Anwenden einer Sicherheitsrichtlinie für das Gerät

Bei den neuesten imageRUNNER ADVANCE Modellen lassen sich mehrere Gerätesicherheits-Einstellungen (die Sicherheitsrichtlinie) als Batch über die Fernzugriffs-Nutzeroberfläche verwalten. Die Einstellungen können mit einem separaten Kennwort geschützt werden, sodass nur der Sicherheitsadministrator die Einstellungen bearbeiten kann.

Geben Sie den untenstehenden Link in Ihren Webbrowser ein und geben Sie **System mit einer Sicherheitsrichtlinie ausstatten** in das Suchfeld ein. Sie erhalten Informationen betreffend:

- Kennwortschutz für die Einstellungen in der Sicherheitsrichtlinie
- Konfigurieren der Einstellungen in der Sicherheitsrichtlinie
- Einstellungen in der Sicherheitsrichtlinie

https://oip.manual.canon/USRMA-4709-zz-CS-3700-deDE/

#### Nutzerverwaltung

Wenn besonders hohe Sicherheit und Effizienz gefordert sind, können die Kunden auf die in tegrierten Funktionen zugreifen oder eine Druckmanagement-Lösung wie uniFLOW heranziehen.

Weitere Informationen zu unseren Druckmanagement-Lösungen erhalten Sie bei Ihrem zuständigen Vertriebspartner sowie in der uniFLOW Produktbroschüre.

#### Konfigurieren der Netzwerksicherheitseinstellungen

Selbst befugte Benutzer verursachen mitunter unvorhergesehene Verluste als Wegbereiter für Angriffe durch Dritte mit böswilligen Absichten, z.B. Sniffing, Spoofing und Manipulation der Daten während der Übertragung im Netzwerk. Zum Schutz Ihrer wichtigen und wertvollen Daten vor diesen Angriffen unterstützt das Gerät zahlreiche Funktionen, die die Datensicherheit und -vertraulichkeit erhöhen.

Geben Sie den untenstehenden Link in Ihren Webbrowser ein und geben Sie **Konfiguration der Netzwerk-Sicherheitseinstellungen** in das Suchfeld ein. Sie erhalten Informationen betreffend:

- Unberechtigten Zugriff verhindern
- Mit einem WLAN verbinden
- Die Netzwerkumgebung einrichten

#### https://oip.manual.canon/USRMA-4709-zz-CS-3700-deDE/

#### Verwaltung der Daten der Festplatte/SSD

Auf der Festplatte des Geräts befinden sich das Betriebssystem, die Konfiguriereinstellungen und die Auftragsdaten. Die meisten Modelle bieten die vollständige Festplattenverschlüsselung (nach FIPS 140-2). Die Festplatte wird dabei mit dem jeweiligen Gerät gekoppelt, sodass sie nicht von unbefugten Benutzern ausgelesen werden kann. Ein vorbereitender Canon MFP-Sicherheitschip wurde im Rahmen des Cryptographic Module Validation Program (CMVP) der USA und Kanada zertifiziert. Eine weitere Zertifizierung erfolgte nach dem "Japan Cryptographic Module Validation Program" (JCMVP).

Geben Sie den untenstehenden Link in Ihren Webbrowser ein und geben Sie **Daten auf der Festplatte verwalten** in das Suchfeld ein.

https://oip.manual.canon/USRMA-4709-zz-CS-3700-deDE/

Informationen zur Datenbereinigung bei Produkten mit SSD-Technologie finden Sie mit Ihrem Webbrowser unter dem folgenden Link. Geben Sie im Suchfeld **Initialisieren aller Daten/Einstellungen** ein.

https://oip.manual.canon/USRMA-5493-zz-CS-5800-deDE/

# ÜBERBLICK ÜBER DIE EINSTELLUNGEN IN DER SICHERHEITSRICHTLINIE

Die imageRUNNER ADVANCE Modelle der 3. Generation und ihre Nachfolgemodelle bringen die Einstellung von Sicherheitsrichtlinien und den Sicherheitsadministrator als neue Funktionen mit. Bei diesen Modellen muss sich zunächst der Administrator anmelden und dann (sofern konfiguriert) ein weiterer Sicherheitsadministrator mit einem eigenen Kennwort.

Die nachfolgende Tabelle zeigt die verfügbaren Einstellungen.

| 1. Schnittstelle                                                                                                 | Anmerkungen                                                                                                    |  |
|----------------------------------------------------------------------------------------------------|----------------------------------------------------------------------------------------------------|--|
| Richtlinie für drahtlose Verbindungen                                                                            |                                                                                                    |  |
| Verbot der Nutzung direkter<br>Verbindungen                                                                      | <use direct="" wi-fi=""> ist auf <off> eingestellt.<br/>Der Zugriff auf das Gerät über mobile Geräte ist nicht möglich.</off></use>                                                                                                    |  |
| Verbot der WLAN-Nutzung                                                                                          | <select lan="" wired="" wireless=""> ist auf <wired lan=""> eingestellt.<br/>Kabellose Verbindungen zum Gerät über ein WLAN oder einen Zugriffspunkt sind nicht möglich.</wired></select>                                                                                                    |  |
| USB-Richtlinie                                                                                                   |                                                                                                    |  |
| Verbot der Nutzung von<br>USB-Geräten                                                                            | <ul> <li><use as="" device="" usb=""> ist auf <off> eingestellt.</off></use></li> <li>Wenn die Verwendung als USB-Gerät untersagt ist, können Sie nicht über einen (per USB verbundenen)</li> <li>Computer auf die Druck- oder Scanfunktionen zugreifen.</li> </ul>                                                                                                    |  |
| Verbot der Nutzung von<br>USB-Speichermedien                                                                     | <ul> <li><use as="" device="" storage="" usb=""> ist auf <off> eingestellt.</off></use></li> <li>USB-Speichergeräte können nicht genutzt werden.</li> <li>Die nachfolgenden Kundendienstfunktionen stehen jedoch auch dann zur Verfügung, wenn <prohibit<br>use as USB storage device&gt; auf <on> eingestellt ist.</on></prohibit<br></li> </ul>                                                                                                    |  |
|                                                                                                    | <ul> <li>Firmware-Aktualisierung per USB-Stick (über den Download-Modus)</li> <li>Kopieren der Sublog-Daten vom Gerät auf USB (LOG2USB)</li> <li>Kopieren des Berichts vom Gerät auf USB (RPT2USB)</li> </ul>                                                                                                    |  |
| Netzwerkkommunikations-Betriebs<br>Bitte beachten: Diese Einstellungen<br>aktiviert ist: [Überprüfen Sie stets d | r <b>ichtlinie</b><br>gelten selbst dann nicht für die Kommunikation mit IEEE-802.1x-Netzwerken, wenn das Kontrollkästchen<br>as Serverzertifikat bei Verwendung von TLS]                                                                                                    |  |
| Überprüfen Sie stets die<br>Signaturen für SMS/ WebDAV-<br>Serverfunktionen.                                     | Unter <smb server="" settings=""> sind die Optionen <require connection="" for="" signature="" smb=""> und <use smb<br="">Authentication&gt; auf <on> eingestellt, unter <webdav server="" settings=""> ist die Option <use tls=""> auf<br/><on> eingestellt.<br/>Wenn das Gerät als SMB-Server oder WebDAV-Server fungiert, werden die Signaturen des digitalen<br/>Zartifikats im Rahman der Kommunikation überpröfft.</on></use></webdav></on></use></require></smb>                                                                                                    |  |
| Überprüfen Sie stets das<br>Serverzertifikat bei Verwendung<br>von TLS.                                          | Confirm TLS Certificate for WebDAV TX>, <confirm certificate="" for="" smtp="" tls="" tx="">, <confirm certificate="" for="" pop="" rx="" tls="">, <confirm access="" certificate="" for="" network="" tls=""> und <confirm application="" certificate="" meap="" tls="" using=""> sind auf <on> eingestellt, und <cn> ist mit einem Häkchen versehen.</cn></on></confirm></confirm></confirm></confirm>                                                                                                    |  |
|                                                                                                    | Unter <sip settings=""> &gt; <tls settings=""> sind außerdem die Optionen <verify certificate="" server=""> und <verify cn=""> auf <on> eingestellt.</on></verify></verify></tls></sip>                                                                                                    |  |
|                                                                                                    | Im Rahmen der TLS-Kommunikation werden digitale Zertifikate und ihre CN (Common Name) überprüft.                                                                                                    |  |
| Verbot der Klartext-<br>Authentifizierung für<br>Serverfunktionen.                                               | <ul> <li>Unter <ftp print="" settings=""> ist die Option <use ftp="" printing=""> auf <off> eingestellt.</off></use></ftp></li> <li>Unter <e-mail i-fax="" settings=""> <communication settings=""> ist die Option <allow (smtp="" rx)="" tls=""> auf <always tls=""> eingestellt, und unter <network> ist die Option <dedicated authentication="" method="" port=""> auf <mode 2=""> eingestellt.</mode></dedicated></network></always></allow></communication></e-mail></li> <li>Unter <webdav server="" settings=""> ist die Option <use tls=""> auf <on> eingestellt.</on></use></webdav></li> <li>Unter <webdav (z.b.="" anwendungen="" auf="" bestimmte="" darüber="" das="" den="" der="" die="" einsatz.="" eventuell="" ftp),="" fungiert,="" funktionen="" gerät="" geräteverwaltungs-software="" hinaus="" ist="" klartext-authentifizierung="" klartextauthentifizierung="" kommt="" können="" lediglich="" li="" mit="" möglich.<="" nicht="" nutzen.="" oder="" server="" serverfunktionen="" sie="" sind="" tls="" treiber="" untersagt,="" unterstützen,="" verfügbar.="" zugriff="" zum="" über=""> </webdav></li></ul> |  |
| Verbot der Nutzung von SNMPv1                                                                                    | Unter <snmp settings=""> ist die Option <use snmpv1=""> auf <off> eingestellt.<br/>Wenn die Verwendung von SNMPv1 untersagt ist, können Sie eventuell die Gerätedaten nicht aus dem<br/>Druckertreiber oder der Management-Software abrufen oder dort festlegen.</off></use></snmp>                                                                                                    |  |
| Richtlinie zur Portnutzung                                                                                       |                                                                                                    |  |
| Beschränkung des LPD-Ports                                                                                       | Portnummer 515<br><lpd print="" settings=""> ist auf <off> eingestellt.<br/>Der LPD-Druck ist nicht möglich.</off></lpd>                                                                                                    |  |
| Beschränkung des RAW-Ports                                                                                       | Portnummer 9100<br><raw print="" settings=""> ist auf <off> eingestellt.<br/>Der RAW-Druck ist nicht möglich.</off></raw>                                                                                                    |  |
| Beschränkung des FTP-Ports                                                                                       | Portnummer 21<br>Unter <ftp print="" settings=""> ist die Option <use ftp="" printing=""> auf <off> eingestellt.<br/>Der FTP-Druck ist nicht möglich.</off></use></ftp>                                                                                                    |  |
| Beschränkung des WSD-Ports                                                                                       | Portnummer 3702, 60000<br>Unter <wsd settings=""> sind die Optionen <use wsd="">, <use browsing="" wsd=""> und <use scan="" wsd=""> auf<br/><off> eingestellt.<br/>Die WSD-Funktionen können nicht genutzt werden.</off></use></use></use></wsd>                                                                                                    |  |
| Beschränkung des BMLinkS-Ports                                                                                   | Portnummer 1900<br>(Im Raum Europa nicht verwendet)                                                                                                    |  |

| Beschränkung des IPP-Ports                       | Portnummer 631<br>Wenn der IPP-Port eingeschränkt ist, können Mopria, AirPrint und IPP nicht genutzt werden.                                                                                                    |
|--------------------------------------------------|----------------------------------------------------------------------------------------------------|
| Beschränkung des SMB-Ports                       | Portnummer 137, 138, 139, 445<br>Unter <smb print="" settings=""> ist die Option <use printing="" smb=""> auf <off> eingestellt.<br/>Das Gerät kann nicht als SMB-Server genutzt werden.</off></use></smb>                                                                                                    |
| Beschränkung des SMTP-Ports                      | Portnummer 25<br>Unter <e-mail i-fax="" settings=""> &gt; <communication settings=""> ist die Option <smtp rx=""> auf <off><br/>eingestellt.<br/>Der SMTP-Empfang ist nicht möglich.</off></smtp></communication></e-mail>                                                                                                    |
| Beschränkung des dedizierten<br>Ports            | Portnummer: 9002, 9006, 9007, 9011-9015, 9017-9019, 9022, 9023, 9025, 20317, 47545-47547<br>Wenn der dedizierte Port eingeschränkt ist, können Sie die Remote-Kopier-, Remote-Fax-, Remote-<br>Scan- oder Remote-Druckfunktionen, die Remote-Anwendungen und vieles mehr nicht nutzen.                                                                                                    |
| Beschränkung des<br>Remotebetrieb-Software-Ports | Portnummer 5900<br><remote operation="" settings=""> ist auf <off> eingestellt.<br/>Die Remote-Bedienfunktionen können nicht genutzt werden.</off></remote>                                                                                                    |
| Beschränkung des SIP (IP-Fax)-<br>Ports          | Portnummer 5004, 5005, 5060, 5061, 49152<br>Die Optionen <use intranet=""> unter <intranet settings="">, <use ngn=""> unter <ngn settings=""> sowie<br/><use gateway="" voip=""> unter <voip gateway="" settings=""> sind auf <off> eingestellt.<br/>Das IP-Fax kann nicht genutzt werden.</off></voip></use></ngn></use></intranet></use>                                                                              |
| Beschränkung des mDNS-Ports                      | Portnummer 5353<br>Unter <mdns settings=""> sind die Optionen <use ipv4="" mdns=""> und <use ipv6="" mdns=""> auf <off><br/>eingestellt.<br/><use mopria=""> ist auf <off> eingestellt.<br/>Es ist nicht möglich, das Netzwerk zu durchsuchen oder automatische Einstellungen vorzunehmen.<br/>Bei Verwendung von mDNS kann man außerdem nicht über Mopria™ oder AirPrint drucken.</off></use></off></use></use></mdns> |
| Beschränkung des SLP-Ports                       | Portnummer 427<br>Unter <multicast discovery="" settings=""> ist die Option <response> auf <off> eingestellt.<br/>Sie können das Netzwerk nicht mit SLP durchsuchen und keine automatische Einstellungen<br/>vornehmen.</off></response></multicast>                                                                                                    |
| Beschränkung des SNMP-Ports                      | Portnummer 161<br>Wenn der SNMP-Port eingeschränkt ist, können Sie eventuell die Gerätedaten nicht aus dem<br>Druckertreiber oder der Management-Software abrufen oder dort festlegen.<br>Unter <snmp settings=""> sind die Optionen <use snmpv1=""> und <use snmpv3=""> auf <off> eingestellt.</off></use></use></snmp>                                                                                                |

| 2. Authentifizierung                                                   | Anmerkungen                                                                                                    |  |
|------------------------------------------------------------------------|----------------------------------------------------------------------------------------------------|--|
| Authentifizierungs-Betriebsrichtlinie                                  |                                                                                                    |  |
| Verbot von Gastnutzern                                                 | <ul> <li><advanced settings="" space=""> &gt; <authentication management=""> ist auf <on> eingestellt.</on></authentication></advanced></li> <li><login display="" screen="" settings=""> ist auf <display device="" operation="" starts="" when=""> eingestellt.</display></login></li> <li><restrict auth.="" device="" from="" job="" remote="" user="" without=""> ist auf <on> eingestellt.</on></restrict></li> <li>Nicht-registrierte Nutzer können sich am Gerät nicht einloggen. Druckjobs, die von einem PC aus versandt wurden, werden ebenfalls abgebrochen.</li> </ul> |  |
| Zwangseinstellung der<br>automatischen Abmeldung                       | Diese Einstellung gilt für die Abmeldung beim Bedienfeld, nicht jedoch für andere Abmeldeverfahren<br>(zulässige Werte: 10 Sekunden bis 9 Minuten).<br><auto reset="" time=""> ist aktiviert. Der Nutzer wird automatisch abgemeldet, wenn innerhalb eines<br/>festgelegten Zeitraums keine Aktionen durchgeführt werden.<br/>Wählen Sie im Einstellungsbildschirm der Fernzugriffs-Nutzeroberfläche die Option [Time Until Logout].</auto>                                                                                                    |  |
| Kennwort-Betriebsrichtlinie                                            |                                                                                                    |  |
| Verbot des Zwischenspeicherns<br>von Kennwörtern für externe<br>Server | Diese Einstellung gilt nicht für Kennwörter, die der Benutzer ausdrücklich speichert, wie Kennwörter<br>für Adressbücher und einige mehr.<br><prohibit authentication="" caching="" of="" password=""> ist auf <on> eingestellt.<br/>Beim Zugriff auf einen externen Server müssen die Benutzer stets ein Kennwort eingeben.</on></prohibit>                                                                                                    |  |
| Warnmeldung bei Verwendung<br>von Standardkennwort                     | <display default="" in="" is="" password="" use="" warning="" when=""> ist auf <on> eingestellt. Sobald das werkseitige Gerätekennwort verwendet wird, erfolgt eine Warnmeldung.</on></display>                                                                                                    |  |
| Verbot der Verwendung von<br>Standardkennwort für Fernzugriff          | <allow access="" default="" for="" of="" password="" remote="" use=""> ist auf <off> eingestellt.<br/>Beim Zugriff auf das Gerät von einem Computer aus ist das werkseitige Kennwort nicht zulässig.</off></allow>                                                                                                    |  |
| Richtlinie für Kennwort-Einstellun                                     | gen (nicht für Abteilungs-ID-Verwaltung oder PIN)                                                                                                    |  |
| Vorgeschriebene Mindestanzahl<br>an Zeichen für Kennwort               | Zulässige Werte für die Mindest-Zeichenanzahl: 1 bis 32                                                                                                    |  |
| Eingeschränkte Gültigkeitsdauer<br>des Kennworts                       | Zulässige Werte für den Gültigkeitszeitraum: 1 bis 180 Tage                                                                                                    |  |
| Verbot von 3 oder mehr identischen<br>aufeinanderfolgenden Zeichen     |                                                                                                    |  |
| Vorgeschriebene Verwendung<br>von mind. einem Großbuchstaben           |                                                                                                    |  |
| Vorgeschriebene Verwendung<br>von mind. einem Kleinbuchstaben          |                                                                                                    |  |
| Vorgeschriebene Verwendung<br>von mind. einer Ziffer                   |                                                                                                    |  |
| Vorgeschriebene Verwendung<br>von mind. einem Satzzeichen              |                                                                                                    |  |
| Sperrrichtlinie                                                        |                                                                                                    |  |
| Ermöglichen einer Sperrung                                             | Gilt nicht für Abteilungs-ID/Mailbox-PIN, PIN-Authentifizierung oder Authentifizierung für sicheres<br>Drucken und einige mehr.<br>Sperrschwelle – zulässige Werte: 1 bis 10 Mal<br>Sperrdauer – zulässige Werte: 1 bis 60 Minuten                                                                                                    |  |
| 3. Schlüssel / Zertifikat                                              | Anmerkungen                                                                                                    |  |

| Verbot einer schwachen<br>Verschlüsselung                           | Gilt für IPSec, TLS, Kerberos, S/MIME, SNMPv3 und WLAN.<br>Die Datenübertragung mit Geräten, die lediglich die schwache Verschlüsselung unterstützen, ist<br>eventuell nicht möglich.                                                                                                    |
|---------------------------------------------------------------------|----------------------------------------------------------------------------------------------------|
| Verbot von Schlüssel/ Zertifikat<br>mit schwacher Verschlüsselung   | Gilt für IPSec, TLS und S/MIME.<br>Ein Schlüssel-/Zertifikatspaar mit schwacher Verschlüsselung für TLS wird durch das vorinstallierte<br>Schlüssel-/Zertifikatspaar ersetzt. Bei anderen Funktionen (außer TLS) ist eine Datenübertragung mit<br>einem Schlüssel-/Zertifikatspaar mit schwacher Verschlüsselung nicht möglich.                                                                                                    |
| Verwendung von TPM zur<br>Speicherung von Kennwort und<br>Schlüssel | <ul> <li>Nur für Geräte, auf denen TPM installiert ist. Machen Sie stets eine Sicherheitskopie der TPM-Schlüssel, wenn TPM aktiviert ist. Einzelheiten erfahren Sie im Nutzerhandbuch.</li> <li>Wichtiger Hinweis bei aktivierten TPM-Einstellungen:</li> <li>Ändern Sie den Standardwert für das "Administrator"-Kennwort, sodass Dritte den TPM-Schlüssel nicht sichern können. Wenn ein Dritter den TPM-Sicherungsschlüssel erlangt, können Sie den TPM-Schlüssel nicht sichern können. Wenn die TPM-Schlüssel nur ein einziges Mal gesichert werden. Wenn die TPM-Einstellungen aktiviert sind, sichern Sie den TPM-Schlüssel in jedem Fall auf einem USB-Speichergerät, und bewahren Sie dieses Speichergerät an einem sicheren Ort vor Verlust und Diebstahl geschützt auf.</li> <li>Die Sicherheitsfunktionen der TPM können keinen hundertprozentigen Schutz der Daten und der Hardware garantieren.</li> </ul> |

| 4. Protokoll                                  | Anmerkungen                                                                                                    |
|-----------------------------------------------|----------------------------------------------------------------------------------------------------|
| Erzwungene Aufzeichnung des<br>Prüfprotokolls | <ul> <li><save log="" operation=""> ist auf <on> eingestellt.</on></save></li> <li><display job="" log=""> ist auf <on> eingestellt.</on></display></li> <li><retrieve job="" log="" management="" software="" with=""> unter <display job="" log=""> ist auf <allow> eingestellt.</allow></display></retrieve></li> <li><save audit="" log=""> ist auf <on> eingestellt.</on></save></li> <li><retrieve authentication="" log="" network=""> ist auf <on> eingestellt.</on></retrieve></li> <li>Wenn diese Einstellung aktiviert ist, werden die Prüfprotokolle stets festgehalten.</li> </ul> |
| Erzwungene SNTP-Einstellungen                 | Geben Sie die Adresse des SNTP-Servers ein.<br>In <sntp settings=""> ist <use sntp=""> auf <on> eingestellt. Zeitsynchronisierung via SNTP ist<br/>erforderlich. Geben Sie einen Wert für [Server Name] im Einstellungsbildschirm der Fernzugriffs-<br/>Nutzeroberfläche ein.</on></use></sntp>                                                                                                    |
| Berichte zur Syslog-<br>Protokollierung       | Bei der Nutzung eines Syslog-Servers oder SIEM sollten die Syslog-Zielinformationen aktiviert werden<br>• <benutzername kennwort="" und=""><br/>• <smb-servername><br/>• <zielpfad><br/>• <zeitpunkt des="" exports=""></zeitpunkt></zielpfad></smb-servername></benutzername>                                                                                                    |

| 5. Job          | Anmerkungen |
|-----------------|-------------|
| Druckrichtlinie |             |

| Verbot des sofortigen Drucks von<br>empfangenen Jobs | <ul> <li>Wenn der sofortige Druck der empfangenen Aufträge untersagt ist, werden diese Aufträge im Fax-/I-Fax-Speicher abgelegt.</li> <li><handle errors="" files="" forwarding="" with=""> ist auf <off> eingestellt.</off></handle></li> <li><use fax="" lock="" memory=""> ist auf <on> eingestellt.</on></use></li> <li><use i-fax="" lock="" memory=""> ist auf <on> eingestellt.</on></use></li> <li><memory end="" lock="" time=""> ist auf <off> eingestellt.</off></memory></li> <li><display driver="" from="" print="" printer="" storing="" when=""> ist in <set confidential="" fax="" inboxes="" register=""> auf <off> eingestellt.</off></set></display></li> <li><settings all="" boxes="" for="" mail=""> &lt; Print When Storing from Printer Driver&gt; ist auf <off> eingestellt.</off></settings></li> <li><box security="" settings=""> &lt; Display Print When Storing from Printer Driver&gt; ist auf <off> eingestellt.</off></box></li> <li><prohibit from="" job="" unknown="" user=""> sowie <forced hold=""> sind auf <on> eingestellt.</on></forced></prohibit></li> <li>Der Druck wird selbst dann nicht sofort gestartet, wenn ein Druckvorgang ausgeführt wird.</li> </ul> |
|------------------------------------------------------|----------------------------------------------------------------------------------------------------|
| Sende-/Empfangsrichtlinie                            |                                                                                                    |
| Versand nur an registrierte<br>Adressen              | Unter <limit destination="" new=""> sind die Optionen <fax>, <e-mail>, <i-fax> und <file> auf <on> eingestellt.<br/>Der Versand ist nur an Ziele möglich, die im Adressbuch eingetragen sind.</on></file></i-fax></e-mail></fax></limit>                                                                                                    |
| Erzwungene Bestätigung der<br>Faxnummer              | Beim Senden einer Faxnachricht müssen die Benutzer die Faxnummer ein zweites Mal zur Bestätigung eingeben.                                                                                                    |
| Verbot der automatischen<br>Weiterleitung            | <use forwarding="" settings=""> ist auf <off> eingestellt.<br/>Faxnachrichten können nicht automatisch weitergeleitet werden.</off></use>                                                                                                    |

| 6. Speicherung                           | Anmerkungen                                                                          |
|------------------------------------------|--------------------------------------------------------------------------------------|
| Erzwungene Komplettlöschung<br>von Daten | <hard complete="" data="" deletion="" disk=""> ist auf <on> eingestellt.</on></hard> |

Die gesamten technischen Daten der imageRUNNER ADVANCE finden Sie auf dieser Webseite: <u>https://www.canon.de/business-printers-and-faxes/imagerunner-advance-dx/.</u>

#### Canon Deutschland GmbH

Europark Fichtenhain A10 D-47807 Krefeld Canon Helpdesk Tel.: +49 2151 3450 Fax: +49 2151 345 102 canon.de Canon Austria GmbH Oberlaaer Straße 233 A-1100 Wien Canon Helpdesk Tel. (01) 360 277 4567

#### **Canon (Schweiz) AG** Richtistrasse 9

Richtistrasse 9 CH-8304 Wallisellen Tel. +41 (0) 848 833 835 canon.ch **Canon Inc.** Canon.com

## Canon Europe canon-europe.com

German edition v1.0 © Canon Europa N.V., 2021

![](_page_22_Picture_14.jpeg)

450 Tel. (01) 3 45 102 canon.at